# Parent Portal – Utilizing the Gradebook

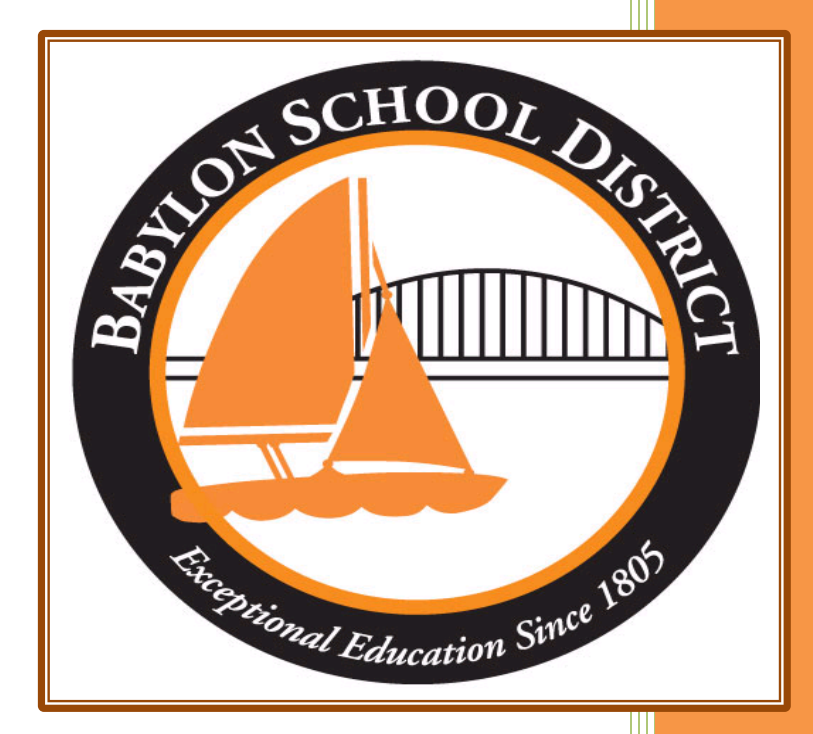

Technology Department Babylon School District 50 Railroad Avenue Babylon, NY 11702 www.babylon.k12.ny.us (631) 893-7983

# **Utilizing the Gradebook**:

With the parent portal gradebook becoming active for grades 7-12, parents will have the opportunity to monitor student's grades in real-time during the 4<sup>th</sup> quarter of 2016-2017 school year. You can follow the simple steps below in order to access the gradebook, check on current grades, and print progress and comments from teachers.

### Step 1: Go to the following URL

https://parent.ioeducation.com

#### Step 2: Logging In

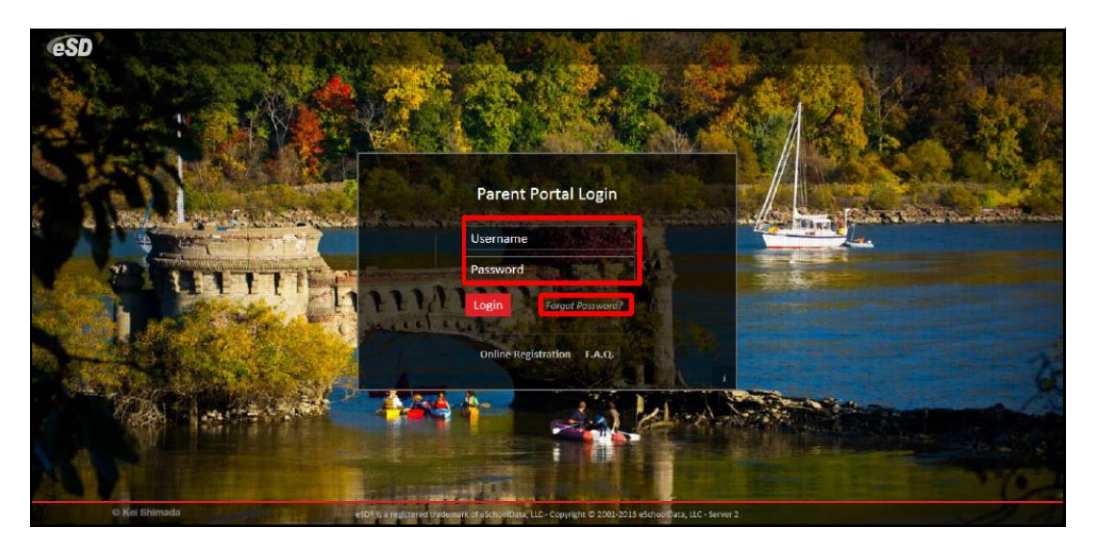

Here you will enter the username and password you created during the registration process. If you forgot your password, you can utilize the forgot password link (next to the login button). Please note, it can take up to 24 hours to process a request for password change if you contact the technology department directly. It is recommended that you keep this information in a safe place to access throughout your student(s) time in the Babylon UFSD.

# Step 3: Gradebook Tab

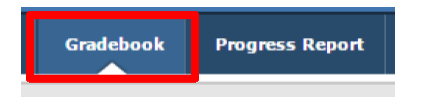

To access the gradebook, you simply click the gradebook link on the navigation bar.

<u>Please Note</u>: Clicking the gradebook link will open a new browser window. Depending on your browser's pop-up blocker settings, you may need to add the parent portal URL to the, "Allow Pop-up" list.

#### Step 4: Gradebook Navigation

There are three different views that a parent can utilize to monitor student(s) grades.

- 1. <u>Schedule View (Classes)</u>: Allows you to see student(s) schedule including teacher, period, section, room, semester, days, and the number of days your student has been tardy or absent for each class.
- 2. <u>Assignment View</u>: Allows you to see student(s) latest assignments within all of their classes. Each assignment will show you the course, category of the assignment, assignment name, description, grade, due date, the teacher who assigned it, and the marking period it will count towards.
- 3. <u>Individual Courses</u>: Allows your to view individual assignments for each category that are part of the course cumulative grade. It will display the title, description, due date, max points, multiplier, bonus points, grade, and any comments made by the teacher.

#### CMPA/MPA:

Math 7X

MA301F

| Classes          |            |         |         |          |         |        |         |          |      |        |        |          |      |        |
|------------------|------------|---------|---------|----------|---------|--------|---------|----------|------|--------|--------|----------|------|--------|
| Course           |            |         |         | Course # | Teacher | Period | Section | Semester | Days | Tardy  | Absent | MP Grade | CMPA | MP Avg |
| JH Orchestra 7   |            |         |         | MU932FA  |         | 1      | 1       | 1,2,3,4  | В    | 0      | 1      |          | 100  |        |
| FACS 7           |            |         |         | FC1003Q  |         | 2      | 3       | 3        | A,B  | 0      | 2      |          |      | 94.00  |
| Science 7        |            |         |         | SC404F   |         | 3      | 6       | 1,2,3,4  | A,B  | 0      | 2      |          | 94   | 95.43  |
| Math 7X          |            |         |         | MA301F   |         | 7      | 2       | 1,2,3,4  | A,B  | 0      | 1      |          | 86   | 91.75  |
| Math 7X          |            |         |         | MA301F   |         | 8      | 2       | 1,2,3,4  | А    | 0      | 2      |          | 86   | 91.75  |
| English 7        |            |         |         | EN101FL  |         | 9      | 2       | 1,2,3,4  | A,B  | 0      | 2      |          | 88   | 89.32  |
| English 7        |            |         |         | EN101FL  |         | 8      | 2       | 1,2,3,4  | В    | 0      | 2      |          | 88   | 89.32  |
| Social Studies 7 |            |         |         | SS209F   |         | 5      | 5       | 1,2,3,4  | A,B  | 0      | 1      |          | 95   | 92.08  |
| French 1A        |            |         |         | WL515F   |         | 4      | 2       | 1,2,3,4  | A,B  | 0      | 3      |          | 98   | 94.13  |
| JH PE            |            |         |         | PE1107FA |         | 1      | 5       | 1,2,3,4  | А    | 0      | 0      |          |      | 100.00 |
|                  |            |         |         |          |         |        |         |          |      |        |        |          |      |        |
| Class Info       |            |         |         |          |         |        |         |          | _    |        | _      |          |      |        |
| Course           | ▼ Course # | Teacher | Section | Semester | Days    | Peri   | od M    | IP Grade | CMPA | MP Avg | Repor  | t        |      |        |

Within class view and individual course view, you will have the opportunity to see the cumulative marking period average as well as the marking period average for each course your student is taking.

A,B

7

86

91.75

**<u>Class View</u>**: In Class view they are located all the way to the right of each course your student is taking.

2

1,2,3,4

Individual Course View: Within a specific class view, they are located at the top of the class view screen under the Class Info section.

# View 1: Class View

| Gradebook Assignments                                   |                                             |          |                   |      |         |           |          |                 |         |        |
|---------------------------------------------------------|---------------------------------------------|----------|-------------------|------|---------|-----------|----------|-----------------|---------|--------|
| Marking Period   Marking Period 1 (09/09/2014 - 11/07/2 | 2014) 👻 Print   Print All                   |          |                   |      |         |           |          |                 |         |        |
| Classes                                                 | Classes                                     |          |                   |      |         |           |          |                 |         |        |
| Assignments                                             | Course                                      | Course # | Teacher           | ▼ Pe | eriod   | Section   | 5emester | Days            | Tardy   | Absent |
| Assignments                                             | College Spanish I Pre-AP (SUNY)             | LOTSP4H0 | Kelley, Elsie     | ₽ţ   | Sort As | scending  | ,2       | 1,2,3,4,5,6,    | 0       | 2      |
| College Spanish I Pre-AP (SUNY)                         | College Pre Calculus(SUNY)                  | MATPCAL0 | Franks, Britney   | Z ↓  | Sort De | escending | ,2       | 1,2,3,4,5,6,    | 0       | 3      |
| College Dra Coloulus(CUNV)                              | College Chorus Ensemble I & II (SUNY) 11/12 | MUSC0000 | Farrell, Noe      |      | Column  | ns        |          | Course #        | 0       | 8      |
| College Pre Calculus(SONT)                              | Sports Management/1st RESP/CPR/AID (SUNY)   | PEDSPMNG | Nicholson, Billie |      |         | •         |          |                 | 0       | 1      |
| College Chorus Ensemble I & II (SUNY) 11/12             | AP Biology                                  | SCIBIOAP | Haley, Sharron    |      | 9-9     | 1         |          | Teacher         | 0       | 0      |
|                                                         | Physical Setting Physics R                  | SCIPHYR0 | Anthony, Tom      |      | 2-2     | 3         |          | Period Section  | 0       | 7      |
| Sports Management/1st RESP/CPR/AID (SUNY)               | Physical Setting Physics R Lab              | SCIPHYRL | Anthony, Tom      |      | 3-3     | 3         |          |                 | Section | 0      |
| AP Biology                                              | AP American History                         | SOCAHAP0 | Schneider, Lynda  |      | 4-4     | 1         |          | Room            | 0       | 7      |
|                                                         | Community Service 11                        | IDCSGR11 | Wiley, Shanna     | 1    | 1-11    | 1         |          | Semester        | 0       | 0      |
| Physical Setting Physics R                              | Community Service 11                        | IDCSGR11 | Wiley, Shanna     | 1    | 1-11    | 1         |          | Davs            | 0       | 1      |
| Physical Setting Physics R Lab                          | Art 12                                      | 112233   | Copiague, Dennis  |      | 7-7     | 3         |          | Tardy<br>Absent | 0       | 0      |
|                                                         | Testing 123abc                              | 1001     | Anthony, Tom      | 1    | 6-16    | 1         |          |                 | 0       | 0      |
| AP American History                                     |                                             |          |                   |      |         |           |          |                 |         |        |
| Community Service 11                                    |                                             |          |                   |      |         |           |          |                 |         |        |

<u>Marking Period</u>: The marking period of the school year you are currently viewing. If you want to change marking period, simply leftclick the drop down menu and choose the quarter you are lookking for.

**<u>Print</u>**: Will print the current screen you are on; in this case your students class schedule.

Print All: Will separate all classes out into separate sections for printing.

<u>Columns Available</u>: The columns available to view within the gradebook screen. If you do not wish to have a component viewable, simply left-click the drop-down arrow > columns > uncheck the components you do not want.

**Sorting**: Allows you to sort the information either in ascending or descending order.

## View 2: Assignment View

| Gradebook Assignments                                 |                                   |                  |            |                |                 |                      |               |               |            |                |                |  |
|-------------------------------------------------------|-----------------------------------|------------------|------------|----------------|-----------------|----------------------|---------------|---------------|------------|----------------|----------------|--|
| Marking Period Marking Period 1 (09/09/2014 - 11/07/2 | 014) 💌 Print   Print All          |                  |            |                |                 |                      |               |               |            |                |                |  |
| Classes                                               | Date Range : From 09/09/2014 🔤 To | o 11/07/2014     | Go         |                |                 |                      |               |               |            |                |                |  |
| Assianments                                           | Assignments                       |                  | _          |                |                 |                      |               |               | _          |                |                |  |
| Assignments                                           | Course                            | Course #         | Category   | Assignment     | -               | Description Grade    |               | Due Date      | Staff      |                | Marking Period |  |
| College Spanish I Pre-AP (SUNY)                       | AP American History               | SOCAHAP0         | Projects   | Projects 1     | ₫î              | Sort Ascending       | 1             | 0/01/2014     | Lynda Se   | chneider       | Q1 Report Card |  |
| College Pre Calculus(SUNY)                            | AP American History               | SOCAHAP0         | Projects   | Projects 2 Z   | Sort Descending | 1 09/30/2014 Lynda ! |               |               | chneider   | Q1 Report Card |                |  |
|                                                       | AP American History               | SOCAHAP0         | Projects   | Projects 3     |                 | Columns 🕨            |               | Course        |            | nneider        | Q1 Report Card |  |
| College Chorus Ensemble I & II (SUNY) 11/12           | AP American History               | SOCAHAP0         | Projects   | Projects 4     |                 |                      |               | Course #      |            | nneider        | Q1 Report Card |  |
| Courts Management (1 at DECD/CDD (AVD (CUNV))         | AP American History               | SOCAHAP0         | Tests      | Chapter 1 test | Chapter 1 test  |                      |               | Category      |            | nneider        | Q1 Report Card |  |
| Sports Management/1st RESP/CPR/AID (SONT)             | AP American History               | SOCAHAP0 Tests C |            | Chapter 2 test | apter 2 test    |                      |               | Assignme      | ent        | nneider        | Q1 Report Card |  |
| AP Biology                                            | AP American History               | SOCAHAP0         | Tests      | Chapter 3 test |                 |                      |               | Descriptio    | un .       | nneider        | Q1 Report Card |  |
| Physical Cattles Physics P                            | AP American History               | SOCAHAP0         | Tests      | Chapter 4 test |                 |                      |               | Grade         |            | nneider        | Q1 Report Card |  |
| Physical Setting Physics R                            | AP American History               | SOCAHAP0         | Tests      | Chapter 5      |                 |                      | Assigned Date |               | d Date     | nneider        | Q1 Report Card |  |
| Physical Setting Physics R Lab                        | AP American History               | SOCAHAP0         | Tests      | Chapter 6      |                 |                      |               | Due Date      | Date       | nneider        | Q1 Report Card |  |
|                                                       | Physical Setting Physics R        | SCIPHYR0         | BONUS ONLY | BONUS ONLY 1   |                 |                      |               | Staff         | <u>ucc</u> | iony           | Q1 Report Card |  |
| AP American History                                   | Physical Setting Physics R        | SCIPHYR0         | Display    | Display 1      |                 |                      |               | Marking Perio |            | iony           | Q1 Report Card |  |
| Community Service 11                                  | Physical Setting Physics R        | SCIPHYR0         | Projects   | 1              |                 | /100                 |               |               |            | iony           | Q1 Report Card |  |

In assignment view you have all of the components available in the class view, plus one additional feature: date range.

**Date Range**: Allows you to choose a date range for the assignments you want to view. By default this will be from the first day of school to the current calendar day.

#### View 3: Individual Courses

| Gradebook Assignments                                          |                                                |             |                            |                 |       |              |          |                   |   |  |  |  |
|----------------------------------------------------------------|------------------------------------------------|-------------|----------------------------|-----------------|-------|--------------|----------|-------------------|---|--|--|--|
| Marking Period 3 (01/27/2014 - 04/04/2014) V Print   Print All |                                                |             |                            |                 |       |              |          |                   |   |  |  |  |
| Classes                                                        | Class Info                                     |             |                            |                 |       |              |          |                   | ۲ |  |  |  |
| Assignments                                                    | Course                                         |             | Course #                   | Teacher         |       | Section      | Mid-Term | Final Exam Report |   |  |  |  |
| Math & Year 1                                                  | Global History & Geography II H                | SOCGH2H0    | SOCGH2H0 Cassandra Walters |                 |       |              | <u>ک</u> |                   |   |  |  |  |
|                                                                | Class Work                                     |             |                            |                 |       |              |          |                   |   |  |  |  |
| H History & Geography II                                       | Category                                       | Weight      | D                          | Prop Lowest     |       | Drop Highest |          | Category Avg      |   |  |  |  |
| Geometry H                                                     | 🖃 Geography Quiz                               | 1           | 0                          |                 |       | 0            |          | 0                 |   |  |  |  |
| College Beginning Painting                                     | Assignment<br>Geography Quiz 5 - European Land | Description | Due Date<br>01/27/2014     | Max. Pt.<br>100 | Mult. | Bonus<br>5   | Grade T  | eacher's Comment  |   |  |  |  |
| Concert Chorus 9/10                                            | Geography Quiz 6 - African Landm               | arks        | 02/03/2014                 | 100             | 1     | 5            |          |                   |   |  |  |  |
| Physical Setting Earth Science                                 | ∃ Global History Exams                         | 1           | 0                          |                 |       | 0            |          | 0                 |   |  |  |  |
| R                                                              |                                                |             |                            |                 |       |              |          |                   |   |  |  |  |
| Physical Education 9/10                                        |                                                |             |                            |                 |       |              |          |                   |   |  |  |  |
| AP English Language &<br>Composition(SUNY)                     |                                                |             |                            |                 |       |              |          |                   |   |  |  |  |

<u>Current Courses</u>: The courses your student(s) are currently enrolled in will be listed on the left navigation bar. When you select a class, it will be highlighted in blue and will populate the information about that class in the viewing area.

<u>Selected Class Info</u>: This is quick reference information for the parent/guardian as to the course, course number, teacher, section, mid-term grade, and final exam grade for the course.

<u>Class Work</u>: Class work will display the gradebook in two sections. First is the the categories the teacher has set up that add up to the 100% of the students marking period average. This could be anything from quizzes, to tests, to homework. Please refer to your student(s) course outline for further information about the course grading policy. Second is assignments for each category currently within the gradebook. To view the assignments, simply left-click the plus sign next to the category name. This will show the assignment name, description, due date, maximum points available, multiplier (how many times the grade counts towards the final average), bonus points available, the final grade, and any comments the teacher has made about that specific assignment.

Babylon School District – 50 Railroad Avenue - Babylon, New York – 11702 [6]

Although the gradebook is being introduced to our 7-12 families in the 4<sup>th</sup> quarter of the 2016-2017 school year, there may still be some glitches along the way. Please be patient as we move forward with creating an environment in which you have 24-7 access to student(s) progress within the educational setting.

If for any reason you need assistance, please contact the technology department at 631-893-7983.